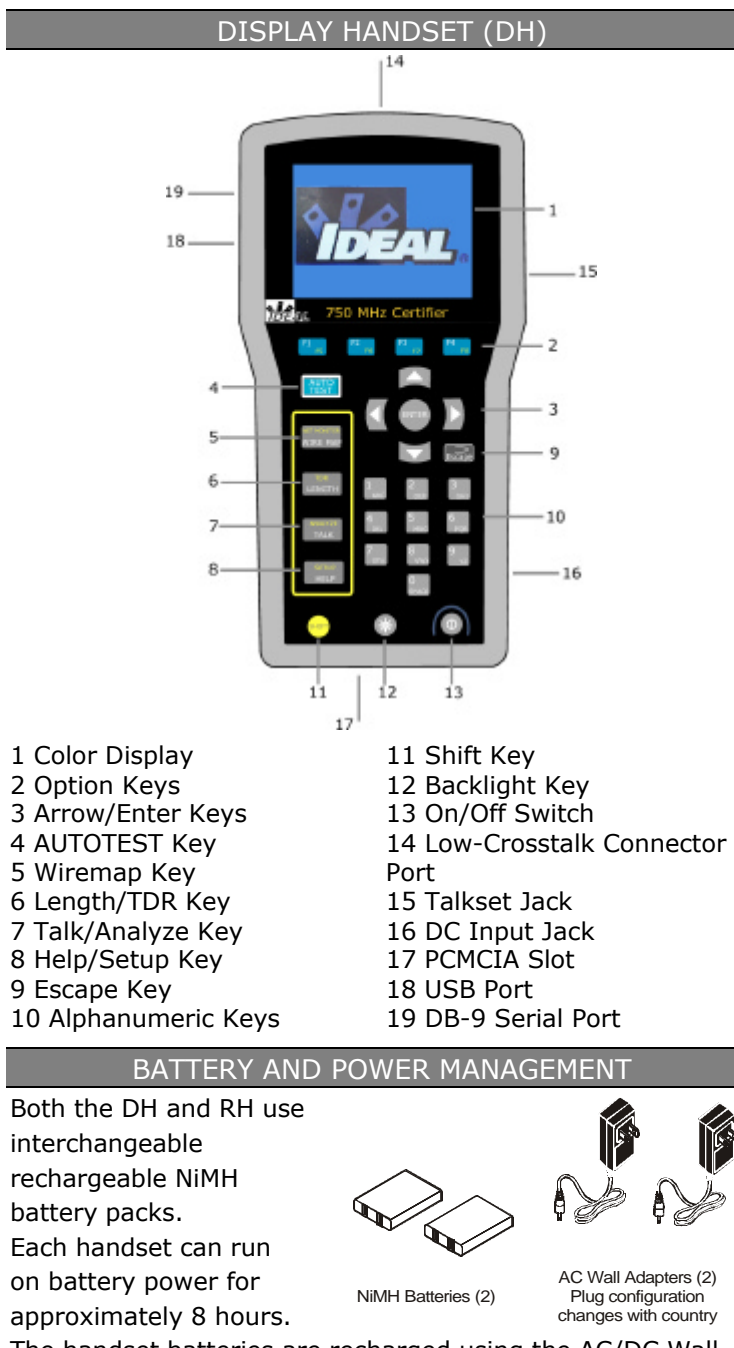

The handset batteries are recharged using the AC/DC Wall Cube. Recharging can take up to 8 hours depending on the battery level at the time of charging. (5)

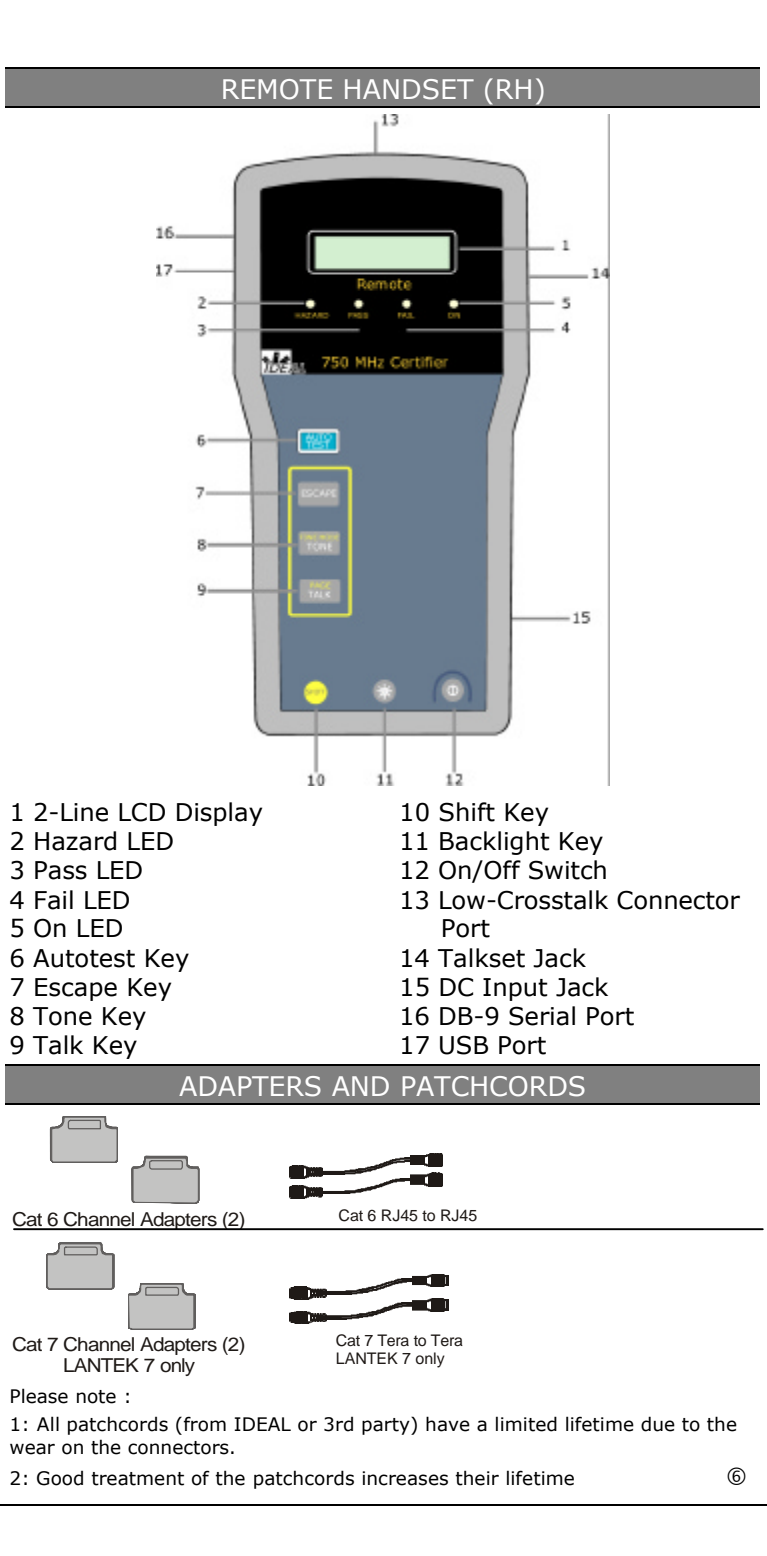

# LANTEK 6/7 QUICK REFERENCE CARD

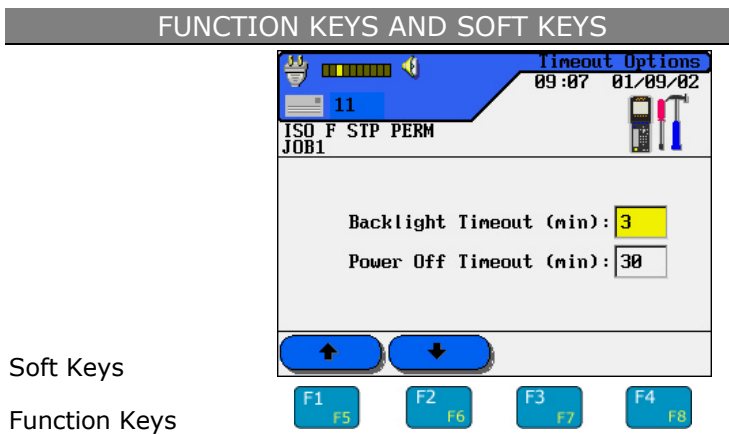

Four function keys positioned directly below the display allow the user to select a soft key action on the Color Display.

Soft Keys

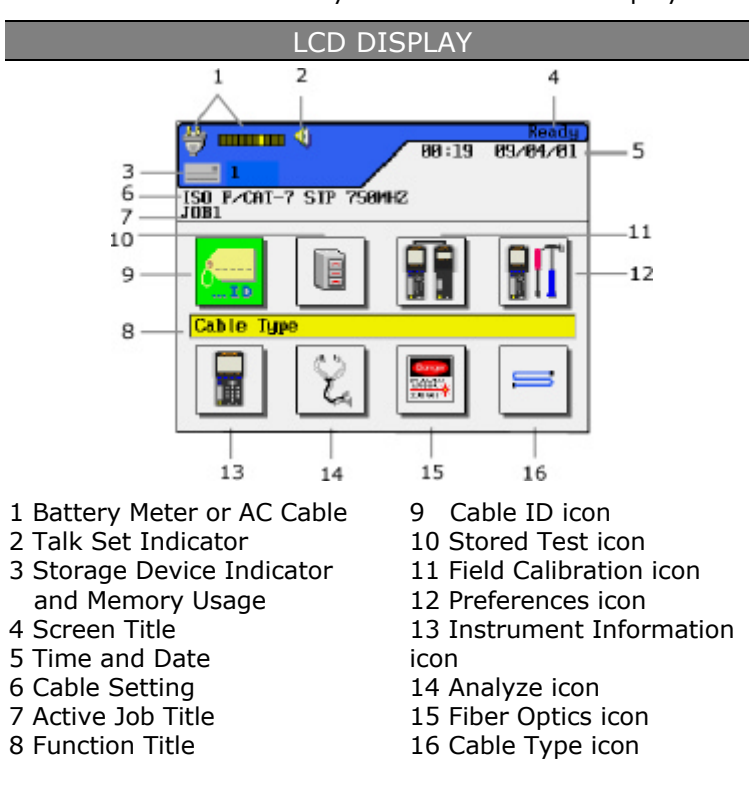

#### **POWER-UP**

### Press the **On/Off (** key to turn on the DH

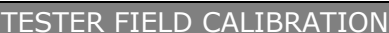

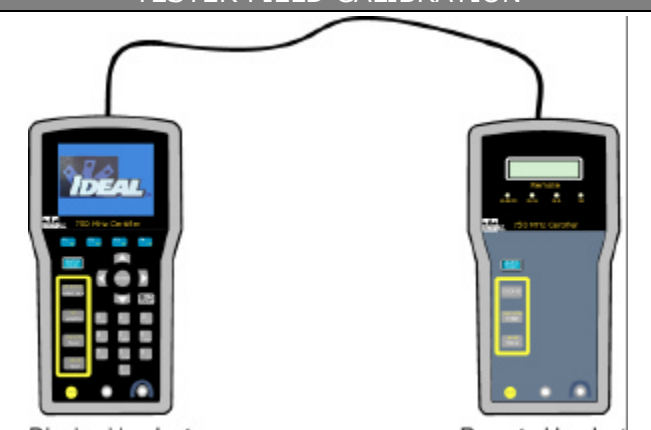

Display Handset

Remote Handset

- 1. Connect the channel adapters to the DH and RH.
- 2. Power both units on.
- 3. Connect one of the two appropriate patchcords to the adapters of the DH and RH units.
- 4. From the DH Ready screen, select **Field Calibration**.
- 5. From the Field Calibration screen, select **Start**.
- 6. At completion of the first patchcord process, disconnect the first patchcord from the adapters of the DH and RH and insert the second patchcord into both of the units' adapters.
- 7. Select Start.
- 8. At completion of the second patchcord process, the field calibration is complete and you are ready to set up your unit to perform tests.

Please note:

- 1. Field calibration is necessary weekly and every time the type of patchcord changes.
- 2. It is not necessary to do a field calibration at every measurement.

#### SETTING AUTOTEST PREFERENCES

#### 1. From the DH Ready screen, select **Preferences**.

- 2. Select Autotest Preferences.
- 3. From this screen, set the following preferences:Simple Cable IDPass Fail IconStop on FailAutosaveInclude and Save GraphsAuto Increment

| 1arginal pass/fail | ACR              |
|--------------------|------------------|
| Resistance         | Capacitance      |
| mpedance           | Enable 24 ELFEXT |

### PERMANENT LINK TEST SETUP

- 1. Attach the channel adapters to both the Display and Remote Handsets.
- 2. Attach the appropriate patchcords (2 meter) to the adapters.
- 3. On the horizontal cable to be tested, disconnect the corresponding user patchcords from the network patch panel and the RJ-45 or Tera wall outlet.
- 4. Connect the DH with the adapter and the appropriate patchcord end to the network patch panel, and then connect the RH with the adapter and the appropriate patchcord end to the wall outlet.

### CHANNEL LINK TEST SETUP

- 1. Attach the channel adapters to both the Display and Remote Handsets.
- 2. On the link to be tested, disconnect the corresponding user patch (up to 5 meter) cords from the network equipment.
- 3. Connect the DH adapter to the patch panel using the user patchcord and the RH adapter to the wall outlet using the user patchcord.

#### PERFORMING AUTOTEST ON A TWISTED PAIR CABLE

The selection of cable type determines the default tests included in an Autotest suite.

- Press Shift and Setup simultaneously or select Cable Type on the DH Ready screen to choose the cable type from the following: Twisted Pair Permanent
  - Twisted Pair PermanentEthernetTwisted Pair Channel LinkCustom CableMiscellaneous TypesFiber
- 2. Select a standard or predefined cable to set the tests to perform and pass/fail limits.
- 3. Press **Autotest** to begin testing. The cable tester will perform a predefined test suite.
- 4. The test result is displayed below the Title Bar at the top right corner of the screen.

### PASS/FAIL REPORTING

Overall Autotest Results

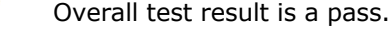

Overall test result is a fail. Individual Autotest Results

Idividual Autolest Results

 $\checkmark$  All values pass with sufficient margin.

X One or more values fail.

 $\checkmark$  \* or X \* - pass or fail by a small margin.

#### STORING TEST RESULTS

- 1. Select **Stored Results** on the DH Ready screen and press **Enter**. At this point, you will see a list of all jobs which are currently available. If you have never created a Job, the list will be empty.
- 2. To create a new Job select Options. The **Job Options** screen appears.
- 3. Use the Arrow keys to select **New Job.** Press **Enter**. The **New Job** screen appears.
- 4. Type a name into the text field on the **New Job** screen using the alphanumeric keyboard. Press each key a second or third time to select the second or third character on the key.
- 5. After entering the name, press **Enter.** You will return to the Job Options screen where you can Access Job information, Delete Jobs, Rename Jobs, make a Job the current Job, or create more Jobs. The new active job name is displayed at the top left corner of the display.

## RUNNING AN ANALYZE TEST

- 1. On the DH Ready screen, select **Analyze** to open the Analyze screen. The Analyze screen lists the tests that can be performed on the currently selected cable type.
- 2. Press the **Arrow** keys to highlight the desired test.
- 3. Press Enter to start the test.
- 4. Upon test completion, a tabular results screen is displayed.

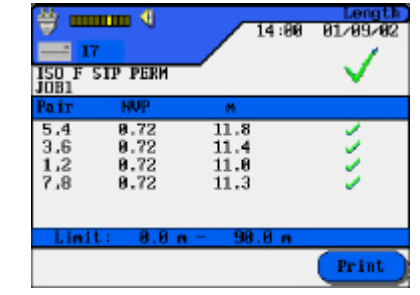

IDEAL INDUSTRIES (U.K.) Ltd. Europe Boulevard 225, Gemini Business Park Warrington WA5 7TN UNITED KINGDOM Tel : +44-1925-444446 Fax : +44-1925-445501 IDEAL INDUSTRIES GMBH Gutenbergstr. 10 85737 Ismaning GERMANY Tel : +49-89-99686-0 Fax : +49-89-99686-111

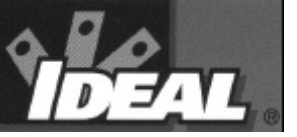

http://www.idealindustries.com